## Cara Menjalankan Program:

- 1. Install terlebih dahulu program Firefox Setup 3.6.3 yang berada pada folder software
- 2. Install Gammu-1.29.93-Windows yang berada pada folder software installah pada drive C:\, aplikasi gammu ini akan digunakan sebagai sms gateway pada program aplikasi
- 3. Pada setingan gammu, bukalah file C:\gammu\gammurc ,edit dengan menggunakan notepad kemudian ketikkan configurasi seperti berikut didalam file gammurc.

[gammu]

```
port = com5:
connection = at115200
; Do not use model configuration unless you really need it
;model = cmk
;synchronizetime = yes
;logfile = gammulog
;logformat = textall
;use_locking = yes
;gammuloc = locfile
;startinfo = yes
;gammucoding = utf8
;usephonedb = yes
```

[gammu1]

Pada baris port sesuaikan dengan port yang sesuai dengan port modem yang anda gunakan.

- 4. Kemudian buka command prompt dengan cara windows->run-> cmd
- 5. Kemudian ketikkan seperti berikut:

```
Microsoft Windows XP [Version 5.1.2600]
<C> Copyright 1985-2001 Microsoft Corp.
C:\Documents and Settings\MrFroggy>cd\
C:\>cd gammu\bin
C:\Gammu\bin>gammu-smsd -i -c gammurc -s
Service GammuSMSD installed sucessfully
C:\Gammu\bin>
```

Script diatas digunakan untuk menginstal service gammu kedalam windows .

- 6. Kemudian bukalah control panel->Administrative Tools-> sevices, pada bagian service bukalah service yang bernama Gammu SMSD Service (gammurc) kemudian start
- 7. Install xampp-win32-1.7.0-installer, yang nantinya akan digunakan sebagai local server dari program aplikasi siakad.
- 8. Setelah instalasi selesai bukalah folder C:\xampp\htdocs, kemudian copykan folder mysms kedalam folder htdocs.

- 9. Kemudian pada XAMPP control panel aktifkan service apache dan Mysql, bukalah browser mozilla firefox kemudian ketikkan <u>http://localhost/phpmyadmin/</u>, buatlah sebuah database dengan nama mysms kemudian export data tabel dari file Mysms.sql
- 10. Untuk mencoba aplikasi Sistem Informasi Akademik SMP 5 Manggar Belitung timur ini, bukalah browser mozilla firefox, kemudian ketikkan <u>http://localhost/mysms</u>, untuk menjalankan program.